## 🗩 APM增加3PAR存储监视失败

APM 李凤杰 2020-12-31 发表

组网及说明 不涉及

| 问题描述                   |      |                  |                     |        |           |                                  |
|------------------------|------|------------------|---------------------|--------|-----------|----------------------------------|
| APM添加3PA               | R存储时 | 失败,报错应用          | ]探测失败               |        |           |                                  |
|                        | 首页   | 资源 用户            | 业务 告啓 报             | 麦 系统管理 | (1)。 查询设备 | Q * 🛨 🖪 🕼 ad                     |
| Minist/                | · .  |                  |                     |        |           |                                  |
| 虚拟资源管理                 | >    | 资源 > 应用监视 > 增加应用 | > 🎆 HP 3PAR         |        |           | 失败                               |
| 性能管理                   | >    | 增加应用             |                     |        |           | 应用探测失败,请检查应用配置是否<br>正确、应用是否正常启动。 |
| 应用管理                   | ~    | IP地址 *           |                     | 选择     |           |                                  |
| 合 快速入门                 |      | 名称 *             | 3Par_               |        |           |                                  |
| ■ 自定义视图                |      | 是否使用模板 *         | 不启用                 | •      |           |                                  |
| ■ 应用监视                 |      | 描述               |                     |        |           |                                  |
| <b>陵</b> 应用拓扑          |      | 应用监控; *          | 5989                |        |           |                                  |
| ■ 主机监视                 |      | 轮询间隔(分钟) *       | 5                   | •      |           |                                  |
|                        | E    | 用户名 *            | 3paradm             |        |           |                                  |
| <b>听</b> 。应用分组         | >>>  | 密码 *             |                     |        |           |                                  |
| ■ 増加应用                 |      | SSL *            | 启用                  | -      |           |                                  |
| ■ 导入应用                 |      | 名称空间*            | ThreeParData        |        |           |                                  |
| <b>喝</b> 自动发现          |      | 存储系统名称           |                     |        |           |                                  |
| o <sub>A</sub> Agent管理 |      | 联系人 *            | admin               | (?)    |           |                                  |
| 0。配置管理                 | Ļ    | APM服务器 *         | 127.0.0.1(3Par:0/8) | •      |           |                                  |

1、首先检查填写的IP地址、应用监控端口、用户名、密码、名称空间等参数是否有误。确认IP地址、 监控端口无误(监控存储设备的端口有5989和5988两个端口, 5989端口启用SSL协议, 走https方式; 5988端口不启用SSL协议, 走http方式)。 2、利用探测工具testClientIM检查iMC服务器与3PAR设备间smi-s协议连通情况,同时可用于检查输入 的用户名、密码、名称空间等信息是否有误。(使用探测工具执行命令后返回的.txt文件正常情况下应 含有设备实例指标信息) (1) 打开探测工具testClientIM:在iMC服务器上,通过命令(windows环境使用cmd)进入iMC安装 目录: Program Files\iMC\apmserver\bin。windows与Linux路径相同。 (2) 之后执行如下命令: windows操作系统: testClientIM.bat ipAddress port namespace userName password false CIM\_Pr oduct >CIM Product.txt Linux操作系统: testClientIM.sh ipAddress port namespace userName password false CIM\_Produ ct >CIM Product.txt 执行结果报错如下,即无效的名称空间。表明名称空间有误。 E:\Program Files\iMC\apmserver\bin>testClientIM.bat 5989 /ThreeParD ata 3paradm 3pardata false CIM\_Product >CIM\_Product01.txt javax.wbem.WBEMException[CIM\_ERR\_INVALID\_NAMESPACE]: CIM\_ERR\_INVALID\_NAMESPACE: ThreeParData at org.wbemservices.wbem.cimxml.Response.getSimpleCIMResponse(Unknown So urce) at org.wbemservices.wbem.cimxml.Response.getCIMResponse(Unknown Source) at org.wbemservices.wbem.cimxml.CIMXmlImpl.getCIMResponse(Unknown Source at org.wbemservices.wbem.client.adapter.http.CIMClientXML.getResponse(Un known Source) at org.whemservices.whem.client.adapter.http.CIMClientXML.getFirstRespon e(Unknown Source) at org.wbemservices.wbem.client.adapter.http.CIMClientXML.enumerateInsta 向3PAR设备侧确认实际的名称空间后修改(一般为默认的/root/tpd),再次添加应用仍失败,利用探 测工具执行后无报错回显,且返回文件中含有实例信息。表明用户名、名称空间等参数信息无误,服 务器可与设备正常诵信. E:\Program Files\iMC\apmserver\bin>testClientIM.bat 1 5989 root/tpd 3 paradm 3pardata false CIM\_Product >CIM\_Product100.txt Client Port = 5989 Client Prot = https Client NameSpace = root/tpd Client UserName = 3paradm Client Password = 3pardata namespacePrefix = false cimClass = CIM Product Client URI String = https:/, :5989/root/tpd CIM Product instanceEnum is: org.wbemservices.wbem.CloseableIteratorImpl@345f9206 next is: nstance of TPD\_Product { InstanceID = null; Caption = null; Description = null; ElementName = "CF8820 0R34"; Generation = null; (3) 此时考虑到,对于某些型号的3PAR存储设备,进行监视时不支持https方式。利用上述检测正确

的名称参数等信息,将应用监控端口改为5988,并将SSL设为不启用,再次添加设备,即可成功添加

## 解决方法

将 应用监控端口 改为5988,并将 SSL 设为 不启用,再次添加即可